# RUB

# **CAMPUS SHORTGUIDE** "ENDGÜLTIG NICHT BESTANDEN"-VERMERKE BEARBEITEN

FÜR DAS SPEZIALRECHT "PRÜFUNGSADMINISTRATION"

# Hinweise

Für abstrakte Prüfungen können Wiederholungsregeln konfiguriert werden (beachten Sie hierzu bitte den ShortGuide "Abstrakte Prüfung anlegen"). Die Wiederholungsregeln legen unter anderem fest, wie viele Versuche eine studierende Person hat, um eine Prüfung zu bestehen (also wie viele mit der abstrakten Prüfung verknüpfte konkrete Prüfungen eine studierende Person nicht bestehen darf, bevor die abstrakte Prüfung als "nicht bestanden" gilt). Nach dem letztmöglichen Versuch darf sich die studierende Person nicht mehr zu konkreten Prüfungen anmelden, die mit der abstrakten Prüfung verknüpft sind, gegen deren Wiederholungsregeln sie verstoßen hat.

- Der Pr
  üfungsadministrator wird benachrichtigt, sobald ein "Endg
  ültig nicht bestanden"-Vermerk vorliegt (diese werden automatisch generiert, sobald ein nicht bestandener Leistungsnachweis f
  ür eine konkrete Pr
  üfung ver
  öffentlicht wird, der gegen den Z
  ähler "Anzahl der Versuche zum Bestehen" verst
  ößt).
- Ein Pr
  üfungsadministrator kann "Endg
  ültig nicht bestanden"-Vermerke bearbeiten und den Status 
  ändern. Bei jeder durchgef
  ührten Status
  änderung muss der Grund der 
  Änderung angegeben werden. "Endg
  ültig nicht bestanden"-Vermerke k
  önnen folgende Status annehmen:
- Gültig
  - Ein "Endgültig nicht bestanden"-Vermerk ist gültig, wenn er aufgrund der Veröffentlichung eines nicht bestandenen Leistungsnachweises erzeugt wurde.
- Nicht-gültig
- Der Prüfungsadministrator kann "Endgültig nicht bestanden"-Vermerke für "Nicht gültig" erklären.
- Zurückgenommen
- Wurde ein nicht bestandener Leistungsnachweis, der Basis für diesen Vermerk ist, geändert oder gelöscht, wird der "Engültig nicht bestanden"-Vermerk ungültig und erhält den Status "Zurückgenommen". Wird ein "Endgültig nicht bestanden"-Vermerk zurückgenommen, wird der Prüfungsadministrator nicht per E-Mail informiert.
- Bei der Erfassung von Leistungen stehen als Notenwerte die Noten der jeweils ausgewählten Notenskala und die Einträge "Bestanden" und "Nicht Bestanden" zur Verfügung. Daneben gibt es "Nicht Bestanden"-Einträge mit folgenden Nicht-Erscheinungs-Gründen: Anerkannter Rücktritt, Freiversuch, Rücktritt mit Attest, Krankmeldung, Rücktritt ohne Anerkennung und Täuschungsversuch. Dabei ist zu beachten, dass die ersten drei Nicht-Erscheinungs-Gründe bei der Zählung der nicht bestandenen Versuche nicht berücksichtigt werden. Meldet sich also ein(e) Studierende(r) zur Prüfung krank, kann zunächst ein "Nicht Bestanden" eingetragen werden, welches unter Umständen zu einem "Endgültig nicht Bestanden" führen kann. Wird später ein Attest nachgereicht, wird durch Umwandeln der Note "Nicht Bestanden" in "Nicht Bestanden (Rücktritt mit Attest)" das "Endgültig nicht bestanden" zurückgenommen, so dass dem/der Studierenden eine weitere Anmeldung zur nächsten Prüfung ermöglicht wird.

# Hinweise für Hauptbenutzer/Fachkoordinatoren

Hauptbenutzer und Fachkoordinatoren können studierende Personen, für die ein "Endgültig nicht bestanden"-Vermerk existiert, nicht mehr zu der betroffenen Prüfung anmelden.

# Schritt 1

Melden Sie sich mit dem Spezialrecht "Prüfungsadministration" bei Campus an.

- 1. Campus informiert Sie unmittelbar nach der Anmeldung darüber, ob unbearbeitete "Endgültig nicht bestanden"-Vermerke vorliegen.
- 2. Klicken Sie im Hauptmenü unter der Rubrik "Leistungsnachweise" auf den Link Endg. nicht bestanden.

SS 2015 💌 Anmeldung: Prüfungsadministrator, Testfach A (i) Sitzungsende in 59:46 Es liegt ein nicht bearbeiteter "Endgültig nicht bestanden"-Vermerk vor. INFORMATION ABSTRAKTE PRÜFUNGEN Vorlesungsverzeichnis Kennzeichen zur Gruppierung: Alle ▶ Einrichtungen Veranstaltungsräume Name der abstrakten Prüfung: Suchen Studiengang der Prüfung: Alle BASISKONFIGURATION Suchen Abstrakte Pr
üfungen Modultypen Neue Abstrakte Prüfung anlegen Suche n. Studierenden Kennzeichen zur Name abstrakte Studiengang der ANMELDUNGEN Prüfung Gruppierung Prüfung Einführung Testprüfung 1 Testfach A Automatische Anmeldung Fristen ändern Einführung Testprüfung 2 Testfach A Einführung Testprüfung 3 Testfach A LEISTUNGSNACHWEISE

Fortgeschrittene

Testprüfung 4

#### Schritt 2

Liegen mehrere "Endgültig nicht bestanden"-Vermerke vor, können Sie mit Hilfe der Suchfunktion eine Auswahl oder einen bestimmten "Endaültia nicht bestanden"-Vermerk aufrufen.

Unbearbeitete "Endgültig nicht bestanden"-Vermerke werden in der Tabelle fett dargestellt.

- 1. Möchten Sie den Status eines Vermerks ändern, markieren Sie zunächst das Kontrollkästchen in der Zeile des Vermerks.
- 2. Wählen Sie nun bei "Status ändern auf" den Status aus (Informationen zu den einzelnen Optionen finden Sie im Hinweistext am Anfang dieses ShortGuides).
- 3. Geben Sie den Grund für die Änderung ein.
- 4. Klicken Sie auf "Status ändern".

### ENDGÜLTIG NICHT BESTANDENE ABSTRAKTE PRÜFUNGEN

| Matrikelnummer:              |        | ] |
|------------------------------|--------|---|
| Nachname:                    |        |   |
| Kennzeichen zur Gruppierung: | Alle   | ] |
| Name der abstrakten Prüfung: |        |   |
| Studiengang der Prüfung:     | Alle   |   |
| Status:                      | Alle   |   |
| Bemerkung:                   |        | ] |
| Eintrag bearbeitet:          | nein   |   |
|                              | Suchen |   |

Neuen Vermerk anlegen

Endg. nicht bestanden

| •                                               | <u>Matrikelnum-</u><br><u>mer</u> | <u>Nachna-</u><br>me | Vorname  | <u>Studiengän-</u><br>ge des Stu-<br>dierenden | <u>Name</u><br>abstrakte<br>Prüfung | <u>Studien-</u><br>gang der<br>Prüfung | <u>Status</u> | <u>Aktion</u>                                    |
|-------------------------------------------------|-----------------------------------|----------------------|----------|------------------------------------------------|-------------------------------------|----------------------------------------|---------------|--------------------------------------------------|
| •                                               | 108055106130                      | Test                 | Student1 | Testfach A,<br>Bachelor<br>(ein Fach)          | Testprü-<br>fung 1                  | Testfach A,<br>Bachelor<br>(ein Fach)  | Gültig        | <u>Auf</u><br><u>Bearbeitet</u><br><u>setzen</u> |
|                                                 | 108055106131                      | Test                 | Student2 | Testfach A,<br>Bachelor (ein<br>Fach)          | Testprü-<br>fung 2                  | Testfach A,<br>Bachelor (ein<br>Fach)  | Gültig        |                                                  |
| Status ändern auf: Nicht Gültig                 |                                   |                      |          |                                                |                                     |                                        |               |                                                  |
| Bemerkung: Student hat ein Attest nachgereicht. |                                   |                      |          |                                                |                                     |                                        |               |                                                  |
|                                                 | Status ändern                     |                      |          |                                                |                                     |                                        |               |                                                  |
| Neuen Vermerk anlegen                           |                                   |                      |          |                                                |                                     |                                        |               |                                                  |

▼

▼

x

X

X

x

Testfach A

| Schritt 3                                                                                                    | Statusänderung wurde durchgeführt.                                        |                                       |          |                                                |                                     |                                        |                 |                             |
|----------------------------------------------------------------------------------------------------|---------------------------------------------------------------------------|---------------------------------------|----------|------------------------------------------------|-------------------------------------|----------------------------------------|-----------------|-----------------------------|
| Campus teilt Ihnen mit,<br>ob die Statusänderung                                                                                                    | ENDGÜLTIG NICHT BESTANDENE ABSTRAKTE PRÜFUNGEN                            |                                       |          |                                                |                                     |                                        |                 |                             |
| durchgeführt wurde.                                                                                                    | Matrikelnummer:                                                           | Matrikelnummer:                       |          |                                                |                                     |                                        |                 |                             |
|                                                                                                    | Nachname:<br>Kennzeichen zur Gruppierung:<br>Name der abstrakten Prüfung: |                                       |          |                                                |                                     |                                        |                 |                             |
| 1<br>1<br>1<br>1                                                                                                    |                                                                           |                                       | Alle     |                                                |                                     |                                        |                 |                             |
|                                                                                                    |                                                                           |                                       |          |                                                |                                     |                                        |                 |                             |
| <u>.</u>                                                                                                    |                                                                           |                                       |          |                                                |                                     |                                        |                 |                             |
| Schritt 4<br>Klicken Sie in der Spalte<br>"Aktion" auf den Link <u>Auf</u><br><u>bearbeitet setzen</u> , wenn<br>Sie die Bearbeitung des<br>Vermerks abgeschlossen<br>haben.                                                    | <u>Matrikelnu</u><br><u>mer</u>                                           | <u>m-</u> <u>Nachna-</u><br><u>me</u> | Vorname  | <u>Studiengän-</u><br>ge des Stu-              | Name<br>abstrakte                   | Studien-<br>gang der                   | <u>Status</u>   | Aktion                      |
|                                                                                                    | 10805510                                                                  | 6130 Test                             | Student1 | Testfach A,<br>Bachelor<br>(ein Fach)          | Testprü-<br>fung 1                  | Testfach A,<br>Bachelor<br>(ein Fach)  | Nicht<br>gültig | Auf<br>Bearbeitet<br>setzen |
|                                                                                                    | 108055106                                                                 | 131 Test                              | Student2 | Testfach A,<br>Bachelor (ein<br>Fach)          | Testprü-<br>fung 2                  | Testfach A,<br>Bachelor (ein<br>Fach)  | Gültig          | K                           |
|                                                                                                    | Status ändern auf                                                         | F.                                    | Gültig   |                                                |                                     |                                        |                 |                             |
|                                                                                                    | Bomorkung:                                                                | •                                     | Guilig   |                                                |                                     |                                        |                 |                             |
|                                                                                                    | bemerkung:                                                                |                                       |          |                                                |                                     |                                        |                 |                             |
|                                                                                                    | Status ändern                                                             |                                       |          |                                                |                                     |                                        |                 |                             |
| 1<br>1<br>1<br>1                                                                                                    | Neuen Vermerk a                                                           | nlegen                                |          |                                                |                                     |                                        |                 |                             |
| ·                                                                                                    |                                                                           |                                       |          |                                                |                                     |                                        |                 |                             |
| Am Ziel<br>Die Bearbeitung des<br>"Endgültig nicht<br>bestanden"-Vermerks ist<br>jetzt abgeschlossen.                                                                                                    | <u>Matrikelnu</u><br><u>mer</u>                                           | <u>m-</u> <u>Nachna-</u><br><u>me</u> | Vorname  | <u>Studiengän-</u><br>ge des Stu-<br>dierenden | <u>Name</u><br>abstrakte<br>Prüfung | <u>Studien-</u><br>gang der<br>Prüfung | <u>Status</u>   | Aktion                      |
|                                                                                                    | 108055106                                                                 | 130 Test                              | Student1 | Testfach A,<br>Bachelor (ein<br>Fach)          | Testprü-<br>fung 1                  | Testfach A,<br>Bachelor (ein<br>Fach)  | Nicht<br>gültig |                             |
|                                                                                                    | 108055106                                                                 | 131 Test                              | Student2 | Testfach A,<br>Bachelor (ein<br>Fach)          | Testprü-<br>fung 2                  | Testfach A,<br>Bachelor (ein<br>Fach)  | Gültig          |                             |
|                                                                                                    | Status ändern auf                                                         | F.                                    | Gültig   |                                                |                                     |                                        |                 |                             |
|                                                                                                    |                                                                           |                                       | Guilig   |                                                |                                     |                                        |                 |                             |
|                                                                                                    | Demerkung.                                                                |                                       |          |                                                |                                     |                                        |                 |                             |
| -<br>-<br>-<br>-<br>-<br>-                                                                                                    | Status ändern                                                             |                                       |          |                                                |                                     |                                        |                 |                             |
|                                                                                                    | Neuen Vermerk a                                                           | nlegen                                |          |                                                |                                     |                                        |                 |                             |
|                                                                                                    |                                                                           |                                       |          |                                                |                                     |                                        |                 |                             |
| Hinweis                                                                                                    |                                                                           |                                       |          |                                                |                                     |                                        |                 |                             |
| Es ist möglich, zum Beispiel für Studienortwechsler "Endgültig nicht bestanden"-Vermerke manuell in Campus einzutragen. Beach-<br>ten Sie dazu bitte unseren ShortGuide "Endgültig nicht bestanden"-Vermerke manuell anlegen"). |                                                                           |                                       |          |                                                |                                     |                                        |                 |                             |
| Für weitere Informationen und Anleitungen zu Campus beachten Sie bitte unsere Benutzerhilfen, die Ihnen auf unseren Hilfeseiten für Bedienstete unter → www.rub.de/ecampus/campus zur Verfügung stehen.                         |                                                                           |                                       |          |                                                |                                     |                                        |                 |                             |

Ihr eCampus-Team Erarbeitet vom eCampus-Team Stand: 27.11.2015